## MANUEL D'UTILISATION DE L'ESPACE CITOYEN PREMIUM (ECP)

## CREATION DE l'ESPACE CITOYEN PREMIUM ET DECLARATION DE LA FAMILLE

| Espace citoyen                                                                                                    |                                                                              |
|----------------------------------------------------------------------------------------------------|------------------------------------------------------------------------------|
| MON ESPACE PERSO                                                                                                    | Connexion à l'Espace Citoyen Prémium<br>(Si vous avez déjà vos identifiants) |
| A JE N'AI PAS D'ESPACE                                                                                                    |                                                                              |
| Créez votre espace personnel qui vous<br>donnera accès au tableau de bord de vos<br>demandes existantes, à votre espace de<br>stockage sécurisé et à d'autres<br>fonctionnalités facilitant votre relation avec | Bouton de Création de                                                        |

Lors de votre première connexion et si vous n'avez jamais utilisé l'Espace Citoyen Premium (ci-après

ECP), cliquez sur puis suivez la démarche de création. En fin de démarche, un email de validation vous sera adressé. Veillez à cliquer sur le lien contenu dans l'email pour finaliser la création de votre ECP.

Une fois cette validation effectuée (activation du compte en cliquant sur le lien contenu dans le mail reçu), vous pouvez déclarer votre famille.

• A partir de la page de validation de votre compte,

| CONFIRMATION D'AC                                                                                           | TIVATION DE L'ESPACE                                                                                                    |                        |                              |  |
|----------------------------------------------------------------------------------------------------|----------------------------------------------------------------------------------------------------|------------------------|------------------------------|--|
|                                                                                                    | Votre espace a bien été activé pour le nom d'utilisateur : YenXI.<br>Vous avez d'écormans accés à toutes les fonctionnalités de l'Espace Citoyens. | RETOUR A L'ACCUEL      |                              |  |
| ACCÉDER AUX DÉMARCHES ENFAN<br>Vous avez la possibilité d'accèder a<br>La Mairie vous a fourni une clé d'ar | NCE<br>uux démarches Enfance<br>cols pour ce service.                                                                                              | ACCÉDER À MON PROFIL   | Cliquez ici pour ajouter des |  |
| Votre famille est inconnue du servi                                                                         | ice Enfance.                                                                                                    | DÉCLARER MON ENTOURAGE | membres à votre famille      |  |
| 2012 Ville de Schiltigheim   Accès au site                                                                  | de la Mairie   Nous Contacter   mentions légales                                                                                                   | ADE                    |                              |  |
|                                                                                                    |                                                                                                    |                        | DÉCLARER MON ENTOURAGE       |  |
|                                                                                                    |                                                                                                    |                        |                              |  |

Vous allez être renvoyé es à l'accueil du site pour vous connecter et accéder à votre ECP.

• A partir de l'accueil de votre Espace Citoyen Prémium,

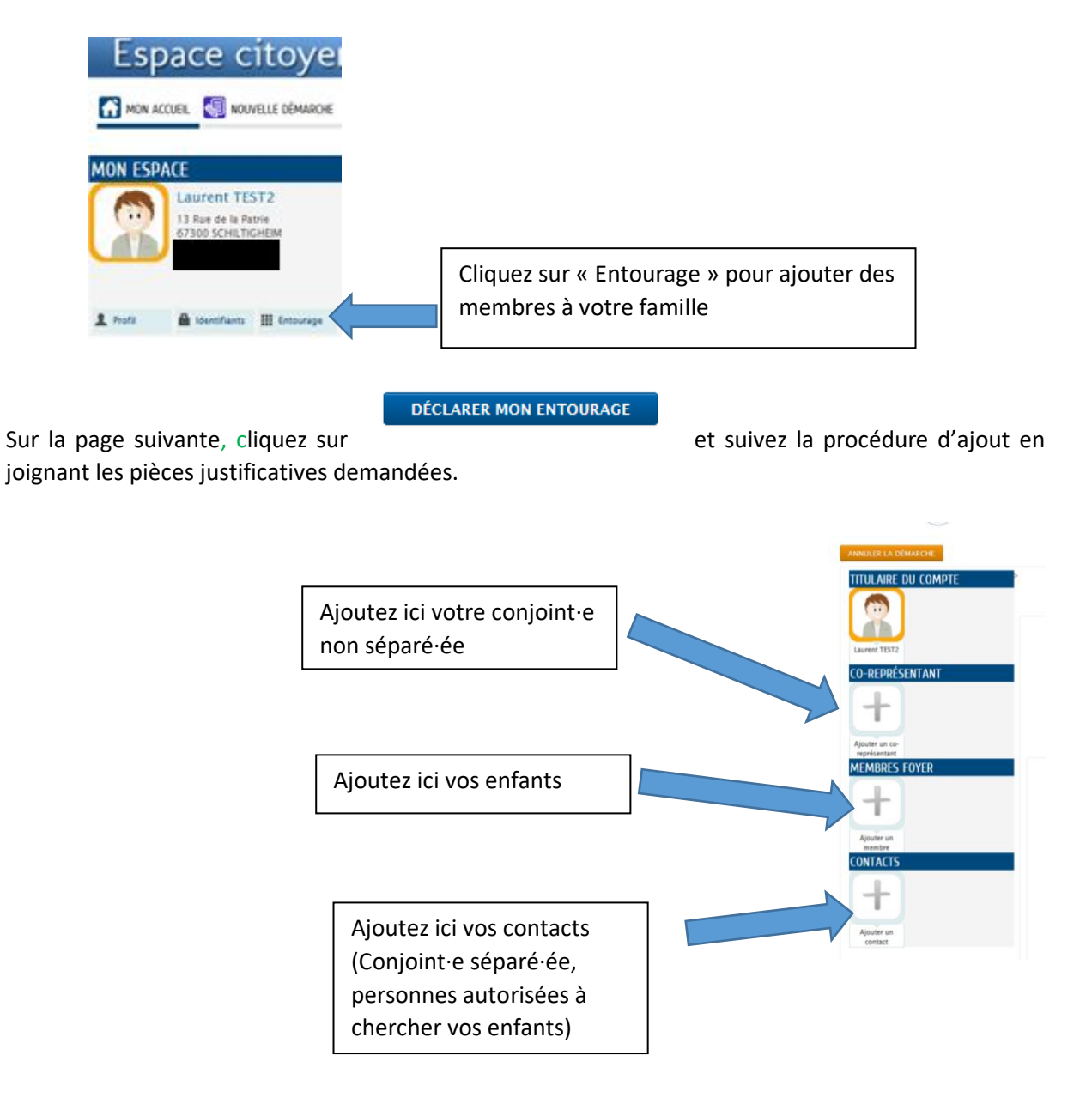

Attention, à cette étape vous ne pouvez pas encore inscrire votre enfant à son école de secteur, votre dossier doit être validé par le Service Scolaire et Périscolaire.

Lorsque le dossier sera validé vous serez averti-ie par email et pourrez alors effectuer l'inscription de votre enfant à son école de secteur.

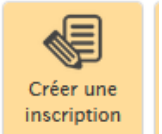

Le bouton apparaîtra sur votre page d'accueil, et vous pourrez inscrire votre enfant à l'école (Inscription Scolaire Maternelle ou Elémentaire).